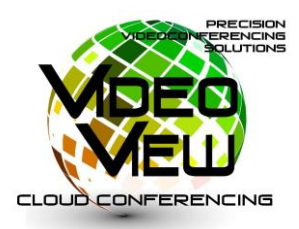

## VideoView Login Instructions

- 1) Before you begin your testing, make sure your webcam, speakers and microphone are properly installed and working on your windows PC, laptop or MAC computer
- 2) Open up a web browser (Google Chrome, Internet Explorer, Firefox or Safari (MAC))
- 3) Enter this address in the web address bar: <u>http://cloud.precisionvc.com</u>
- 4) Select the appropriate downloadable application for windows or MAC as listed here:

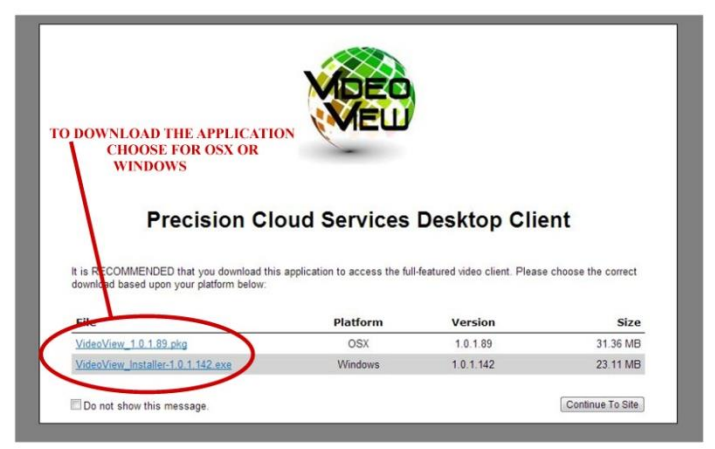

## NOTE: DO NOT Click "Continue To Site" button!

- 5) Please click the link, download and launch the application.
- 6) MAKE SURE THE APP HAS DOWNLOADED AND YOU HAVE CLICKED TO RUN THE INSTALLATION (lower left of your computer screen)
- 7) Make sure your appropriate webcam is selected and click "NEXT > "

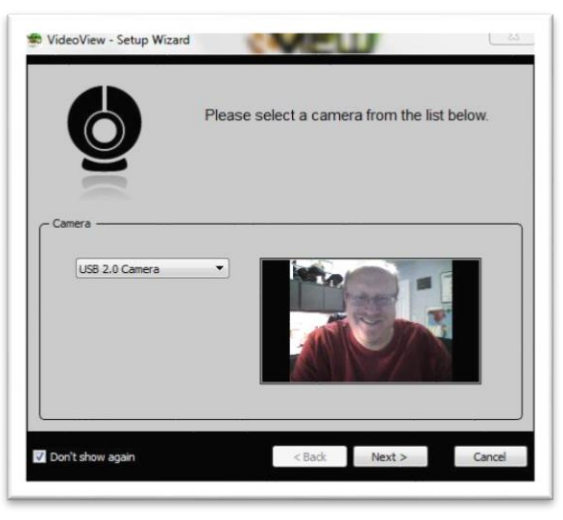

8) Check your microphone and speakers and click "NEXT > "

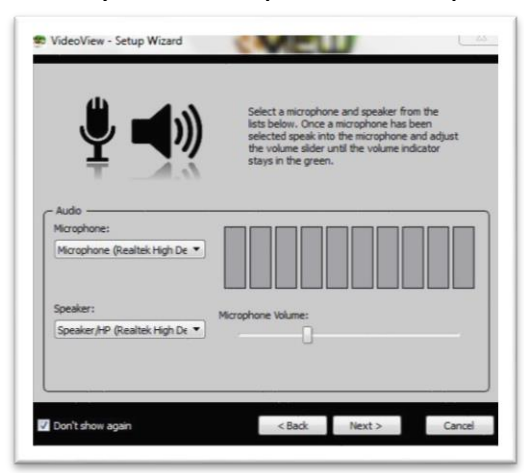

9) "Do you have an account?" - Select "No" and click "Finish"

| 🐨 VideoView - Setup Wizard | Do you have an Account? |
|----------------------------|-------------------------|
| Yes                        | No                      |
| Don't show again           | < Baok Finish Cancel    |

## **10) NOW SELECT THE "ADVANCED" TAB in the center of the window.**

11) Enter your FIRST and LAST name, meeting pin: (**12345** just for testing purposes), enter website: (cloud.precisionvc.com). Click "Finish"

|             | Enter meeti<br>else's meeti<br>email/URI lo<br>tab, or seler<br>meeting with<br>If you don't<br>information | ng information to access someone<br>ng as a guest. For meeting<br>okup select the "Meeting Email/(RI"<br>the "Advanced" tab to access a<br>na meeting pin and web address,<br>want to have to enter this<br>in the future select "Remember me". |  |
|-------------|----------------------------------------------------------------------------------------------------|----------------------------------------------------------------------------------------------------|--|
|             | First Name:                                                                                                 | David                                                                                                    |  |
|             | Last Name:                                                                                                  | Sayer                                                                                                    |  |
|             | Meeting Pin:                                                                                                | 12345                                                                                                    |  |
|             | Website:                                                                                                    | doud.precisionvc.com                                                                                                    |  |
| Remember me |                                                                                                    |                                                                                                    |  |

12) At this point you are into the program. Click "Connect" on the left side of the screen to be placed in your videoconference. To EXIT the videoconference, click the "Exit" ICON

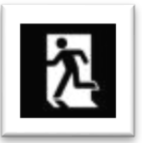

(Call 720-214-3637 for technical support)